Paso 1: Entrar a la página del Fondo para el Desarrollo Económico y Social de la Ciudad de México

https://www.fes.cdmx.gob.mx/

Paso 2: Ubicar el apartado de la página que dice: LEY GENERAL DE CONTABILIDAD y dar click (se encuentra en parte inferior de la página de inicio)

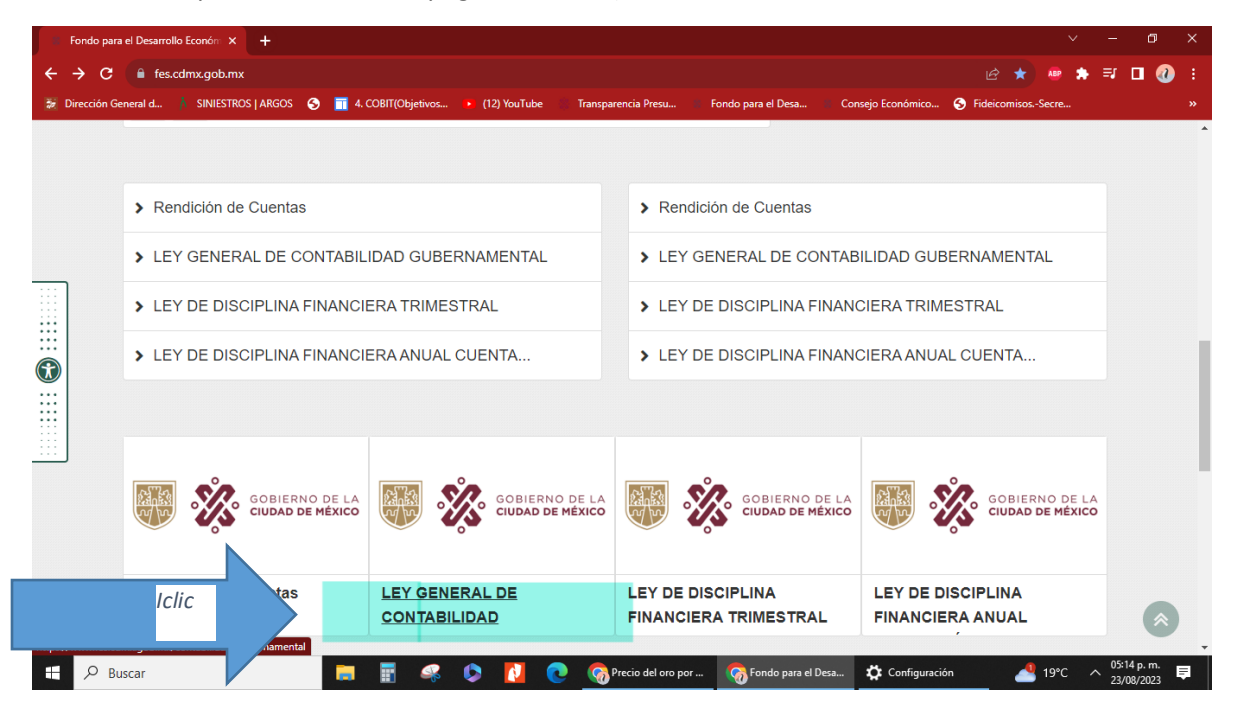

Paso 3: En este apartado se encuentra la información del histórico de los reportes deslizar la barra hasta en trimestre en comento, en este caso es el SEGUNDO TRIMESTRE 2023, y dar clic el inciso correspondiente.

| LEY     | GENERAL DE CONTABILIDAD × +                                                                                                    |                         |                   |             |            |   |    |   |   | ×        |
|---------|----------------------------------------------------------------------------------------------------|-------------------------|-------------------|-------------|------------|---|----|---|---|----------|
| ← →     | C fes.cdmx.gob.mx/contabilidad-gubernamental                                                                                                    |                         |                   |             | ¢ 💀        | ٠ | =1 |   | 0 | E.,      |
| Sr Dire | cción General d 🕴 SINIESTROS   ARGOS 📀 🧮 4. COBIT(Objetivos 🕨 (12) YouTube 👘 Transparencia Pro                                                                | su 🔹 Fondo para el Desa | Consejo Económico | S Fideicom  | isosSecre. |   |    |   |   | <b>0</b> |
|         | <ul> <li>D.1.11 Publica la información de los montos efectivamente pagados du</li> </ul>                                                                      | ante el periodo por con | cepto de ayudas   | y subsidios |            |   |    |   |   | *        |
|         | D.2.1 Publica el Estado de Actividades                                                                                                    |                         |                   |             |            |   |    |   |   |          |
|         | D.2.2 Publica el Estado de Situación Financiera                                                                                                    |                         |                   |             |            |   |    |   |   |          |
|         | D.2.3 Publica el Estado de Variación en la Hacienda Pública                                                                                                   |                         |                   |             |            |   |    |   |   |          |
|         | D.2.4 Publica el Estado de Cambios en la Situación Financiera                                                                                                 |                         |                   |             |            |   |    |   |   |          |
|         | D.2.5 Publica el Estado de Flujos de Efectivo                                                                                                    |                         |                   |             |            |   |    |   |   |          |
|         | D.2.6 Publica el Informe sobre Pasivos Contingentes                                                                                                    | ET.                     |                   |             |            |   |    |   |   |          |
|         | D.2.7 Publica las Notas a los Estados Financieros                                                                                                    | 6.2                     |                   |             |            |   |    |   |   |          |
|         | <ul> <li>D.2.8 Publica el Estado Analitico del Activo</li> <li>D.2.9 Publica el Estado Analitico de la Deuda y Otros Pasivos</li> </ul>                       |                         |                   |             |            |   |    |   |   |          |
|         |                                                                                                    |                         |                   |             |            |   |    |   |   |          |
|         | <ul> <li>D.3.1 Publica el Estado Analítico de Ingresos</li> </ul>                                                                                             |                         |                   |             |            |   |    |   |   |          |
|         | D.3.2 Publica el Estado Analítico del Ejercicio del Presupuesto de Egresos con base en la Clasificación Administrativa                                        |                         |                   |             |            |   |    |   |   |          |
|         | <ul> <li>D.3.3 Publica el Estado Analítico del Ejercicio del Presupuesto de Egresos con base en la Clasificación Econômica (por Tipo de<br/>Gasto)</li> </ul> |                         |                   |             |            |   |    |   |   |          |
|         | • D.3.4 Publica el Estado Analítico del Ejercicio del Presupuesto de Egresos con base en la Clasificación por Objeto del Gasto                                |                         |                   |             |            |   |    |   |   |          |
|         | • D.3.5 Publica el Estado Analítico del Ejerd 🗠 1 / 1 🗸 👘 – 70% + 🗇 🖸 Ajustar asificación Funcional                                                           |                         |                   |             |            |   |    |   |   |          |
|         | D.3.6 Publica el Endeudamiento Neto                                                                                                    |                         |                   |             |            |   |    | 0 |   |          |

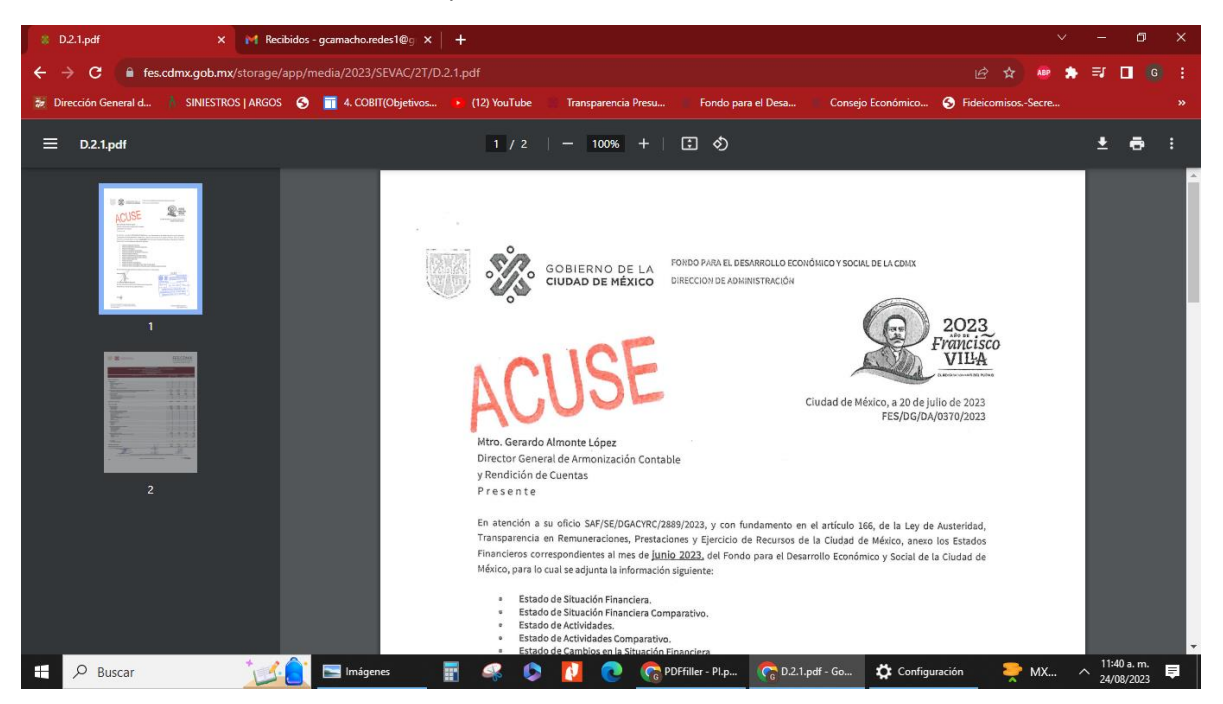

Paso 4: Al dar clic en el inciso correspondiente se muestra la Información contenida.